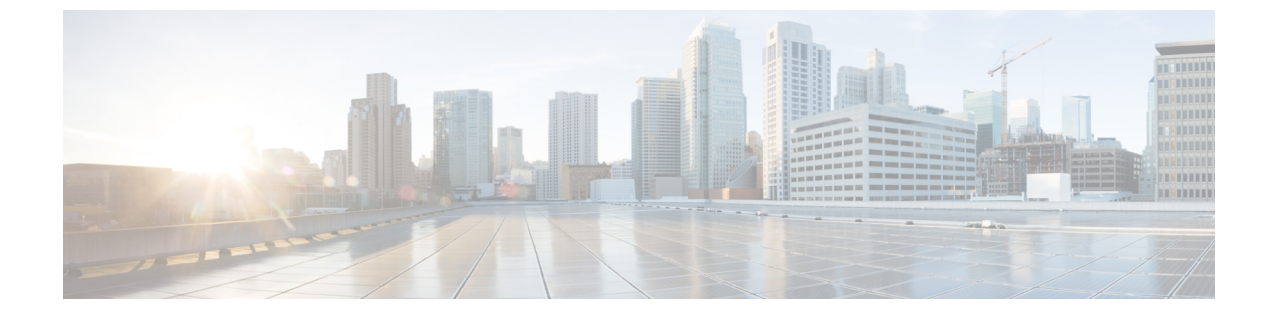

# ポリシーを使用したスマート ライセンシ ングのトラブルシューティング

この章では、発生する可能性のあるSLPに関連するシステムメッセージ、考えられる失敗の理由、および推奨するアクションを示します。

- システムメッセージの概要(1ページ)
- ・システムメッセージ (3ページ)

# システム メッセージの概要

システムメッセージは、システムソフトウェアからコンソール(および任意で別のシステムの ロギングサーバー)に送信されます。すべてのシステムメッセージがシステムの問題を示すわ けではありません。通知目的のメッセージもあれば、通信回線、内蔵ハードウェア、またはシ ステム ソフトウェアの問題を診断するうえで役立つメッセージもあります。

### システム メッセージの読み方

システムログメッセージには最大 80 文字を含めることができます。各システム メッセージは パーセント記号(%)から始まります。構成は次のとおりです。

図1:

%FACILITY-SEVERITY-MNEMONIC: Message-text

## %FACILITY

メッセージが参照するファシリティを示す2文字以上の大文字です。ファシリティはハード ウェアデバイス、プロトコル、またはシステムソフトウェアのモジュールである可能性があ ります。

# SEVERITY

0~7の1桁のコードで、状態の重大度を表します。この値が小さいほど、重大な状況を意味 します。

表 1:メッセージの重大度

| 重要度       | 説明                    |
|-----------|-----------------------|
| 0:緊急      | システムが使用不可能です。         |
| 1:アラート    | ただちに対応が必要な状態。         |
| 2: クリティカル | 危険な状態。                |
| 3:エラー     | エラー条件。                |
| 4:警告      | 警告条件。                 |
| 5:通知      | 正常だが注意を要する状態。         |
| 6:情報      | 情報メッセージのみ。            |
| 7:デバッグ    | デバッグ時に限り表示されるメッセージのみ。 |

#### **MNEMONIC**

メッセージを一意に識別するコード。

メッセージテキスト

メッセージテキストは、状態を説明したテキスト文字列です。メッセージのこの部分には、端 末ポート番号、ネットワークアドレス、またはシステムメモリアドレス空間の位置に対応す るアドレスなど、イベントの詳細情報が含まれることがあります。この可変フィールドの情報 はメッセージごとに異なるので、ここでは角カッコ([])で囲んだ短い文字列で示します。た とえば 10 進数は [dec] で表します。

#### 表2:メッセージの変数フィールド

| 重要度     | 説明                                  |
|---------|-------------------------------------|
| [char]  | 1 文字                                |
| [chars] | 文字列                                 |
| [dec]   | 10 進数                               |
| [enet]  | イーサネット アドレス(たとえば<br>0000.FEED.00C0) |
| [hex]   | 16 進数                               |
| [inet]  | インターネットアドレス(10.0.2.16)              |
| [int]   | 整数                                  |
| [node]  | アドレス名またはノード名                        |

| 重要度      | 説明                                              |
|----------|-------------------------------------------------|
| [t-line] | 8 進数のターミナルライン番号(10 進数 TTY<br>サービスが有効な場合は 10 進数) |
| [clock]  | クロック(例:01:20:08 UTC Tue Mar 2 1993)             |

# システムメッセージ

このセクションでは、発生する可能性のあるSLP関連のシステムメッセージ、考えられる理由 失敗の(失敗メッセージの場合)、および推奨するアクション(アクションが必要な場合)を 示します。

すべてのエラーメッセージについて、問題を解決できない場合は、シスコのテクニカルサポー ト担当者に次の情報をお知らせください。

- コンソールまたはシステムログに出力されたとおりのメッセージ。
- show license tech support および show license history message コマンドからの出力。

SLP 関連のシステム メッセージ:

- %LICMGR-3-LOG\_SMART\_LIC\_POLICY\_INSTALL\_FAILED
- %LICMGR-3-LOG\_SMART\_LIC\_AUTHORIZATION\_INSTALL\_FAILED
- %LICMGR-3-LOG\_SMART\_LIC\_COMM\_FAILED
- %LICMGR-3-LOG\_SMART\_LIC\_COMM\_RESTORED
- %LICMGR-3-LOG\_SMART\_LIC\_POLICY\_REMOVED
- %LICMGR-3-LOG\_SMART\_LIC\_TRUST\_CODE\_INSTALL\_FAILED
- %LICMGR-4-LOG\_SMART\_LIC\_REPORTING\_NOT\_SUPPORTED
- %LICMGR-6-LOG\_SMART\_LIC\_POLICY\_INSTALL\_SUCCESS
- %LICMGR-6-LOG\_SMART\_LIC\_AUTHORIZATION\_INSTALL\_SUCCESS
- %LICMGR-6-LOG\_SMART\_LIC\_AUTHORIZATION\_REMOVED
- %LICMGR-6-LOG\_SMART\_LIC\_REPORTING\_REQUIRED
- %LICMGR-6-LOG\_SMART\_LIC\_TRUST\_CODE\_INSTALL\_SUCCESS

Error Message %LICMGR-3-LOG\_SMART\_LIC\_POLICY\_INSTALL\_FAILED: The installation of a new licensing policy has failed: [chars].

説明:ポリシーがインストールされましたが、ポリシーコードの解析中にエラーが検出され、 インストールに失敗しました。[chars] はエラーの詳細を示すエラー文字列です。

失敗の理由として次が考えられます。

•署名の不一致:これは、システムクロックが正確でないことを意味します。

タイムスタンプの不一致:製品インスタンスのシステムクロックがCSSMと同期していないことを意味します。

# 推奨するアクション:

考えられる両方の失敗の理由に関しては、システムクロックが正確で、CSSMと同期している ことを確認します。グローバル構成モードで ntp server を設定します。次に例を示します。

### Device(config)# ntp server 198.51.100.100 version 2 prefer

前述の手順を実行しても、ポリシーのインストールが失敗する場合は、シスコのテクニカルサ ポート担当者にお問い合わせください。

Error Message %LICMGR-3-LOG\_SMART\_LIC\_AUTHORIZATION\_INSTALL\_FAILED: The install of a new licensing authorization code has failed on [chars]: [chars].

このメッセージは、Cisco Nexus スイッチには該当しません。これらの製品インスタンスには 輸出規制ライセンスや適用ライセンスがないためです。

\_\_\_\_\_

Error Message %LICMGR-3-LOG\_SMART\_LIC\_COMM\_FAILED: Communications failure with the [chars] : [chars]

説明:CSSMまたはCSLUとのスマートライセンシング通信が失敗しました。最初の[chars]は 現在設定されている転送タイプで、2番めの[chars]はエラーの詳細を示すエラー文字列です。 このメッセージは、失敗した通信の試行ごとに表示されます。

失敗の理由として次が考えられます。

- CSSMまたはCSLUに到達できない:これは、ネットワーク到達可能性の問題があること を意味します。
- 404 ホストが見つからない:これはCSSM サーバーがダウンしていることを意味します。

製品インスタンスが RUM レポート(CSLU を介した CSSM への接続:製品インスタンス開始 型通信、CSSM に直接接続、CSLU は CSSM から切断:製品インスタンス開始型通信)の送信 を開始するトポロジの場合、この通信障害メッセージがスケジュールされたレポート(license smart usage interval interval\_in\_days グローバル コンフィギュレーション コマンド)と一致 するときに、製品インスタンスは、スケジュールされた時間が経過した後、最大4時間にわ たって RUM レポートを送信しようとします。(通信障害が続くために)それでもレポートを 送信できない場合、システムは間隔を15分にリセットします。通信障害が解消されると、レ ポート間隔はユーザが最後に設定した値に戻ります。

推奨するアクション:

CSSMに到達できない場合、およびCSLUに到達できない場合のトラブルシューティング手順 を説明します。CSSM が到達不能で、設定されている転送タイプが smart の場合:

- スマート URL が正しく設定されているかどうかを確認します。特権 EXEC モードで show license status コマンドを使用して、URL が次のようになっているかどうかを確認します。 https://smartreceiver.cisco.com/licservice/licenseそうでない場合は、グローバル コンフィギュ レーション モードで license smart url smart smart URL コマンドを再設定します。
- 2. DNS 解決を確認します。製品インスタンスが smartreceiver.cisco.com または nslookup で変換された IP に対して ping を実行できることを確認します。次の例は、変換された IP に対して ping を実行する方法を示しています。

```
Device# ping 171.70.168.183 Type escape sequence to abort.
Sending 5, 100-byte ICMP Echos to 171.70.168.183, timeout is 2 seconds:
!!!!!
Success rate is 100 percent (5/5), round-trip min/avg/max = 1/1/2 ms
```

CSSM が到達不能で、設定されている転送タイプが callhome の場合:

- **1.** URL が正しく入力されているかどうかを確認します。特権 EXEC モードで **show license status** コマンドを使用して、URL が https://tools.cisco.com/its/service/oddce/services/DDCEService のとおりであるかどうかを確認します。
- **2.** Call Home プロファイル CiscoTAC-1 がアクティブで、接続先 URL が正しいことを確認し ます。show callhome profile all コマンドは特権 EXEC モードで使用してください。

Current smart-licensing transport settings: Smart-license messages: enabled Profile: CiscoTAC-1 (status: ACTIVE) Destination URL(s): https://tools.cisco.com/its/service/oddce/services/DDCEService

**3.** DNS 解決を確認します。製品インスタンスが tools.cisco.com または nslookup で変換された IP に対して ping を実行できることを確認します。

Device# ping tools.cisco.com Type escape sequence to abort. Sending 5, 100-byte ICMP Echos to 173.37.145.8, timeout is 2 seconds: !!!!! Success rate is 100 percent (5/5), round-trip min/avg/max = 41/41/42 ms

上記の方法で解決しない場合は、製品インスタンスが設定されているかどうか、製品イン スタンスのIPネットワークが稼働しているかどうかを確認します。ネットワークが稼働し ていることを確認するには、インターフェイス コンフィギュレーション モードで no shutdown コマンドを設定します。

デバイスがサブネット IP でマスクされたサブネットかどうか、また DNS IP が設定されて いるかどうかを確認します。

4. HTTPS クライアントの送信元インターフェイスが正しいことを確認します。

現在の設定を表示するには、特権 EXEC モードで show ip http client コマンドを使用しま す。グローバル コンフィギュレーション モードで ip http client source-interface コマンド を使用して、再設定します。上記の方法で解決しない場合は、ルーティングルール、およ びファイアウォール設定を再確認します。

CSLU に到達できない場合:

•CSLU検出が機能するかどうかを確認します。

• cslu-local のゼロタッチ DNS 検出またはドメインの DNS 検出。

show license all コマンドの出力で、[最終 ACK 受信: (Last ACK received:)]フィー ルドを確認します。このフィールドに最新のタイムスタンプがある場合は、製品イン スタンスがCSLUと接続されていることを意味します。ない場合は、次のチェックに 進みます。

製品インスタンスが cslu-local に対して ping を実行できるかどうかを確認します。 ping が成功すると、製品インスタンスが到達可能であることが確認されます。

上記の方法で解決しない場合は、ホスト名 cslu-local が CSLU の IP アドレス (CSLU をインストールした Windows ホスト) にマッピングされているエントリを使用して ネームサーバーを構成します。グローバルコンフィギュレーションモードでip domain name domain-name コマンドと ip name-server server-address コマンドを設定します。こ の例では、CSLU IP は 192.168.0.1 で、name-server によってエントリ cslu-local.example.com が作成されます。

Device(config) # ip domain name example.com

Device(config)# ip name-server 192.168.0.1

CSLU URL が設定されています。

show license all コマンド出力の Transport: ヘッダーで、次の点を確認します。 Type: は cslu で、Cslu address: は CSLU をインストールした Windows ホストのホスト名ま たは IP アドレスになっている必要があります。残りのアドレスが下記のように設定 されているかどうかを確認するとともに、ポート番号が 8182 であるかどうかを確認 します。

Transport: Type: cslu Cslu address: http://192.168.0.1:8182/cslu/v1/pi

そうでない場合は、グローバルコンフィギュレーションモードでlicense smart transport cslu および license smart url cslu *http://<cslu\_ip\_or\_host>:8182/cslu/v1/pi* コマンドを設定します。

前述の手順を実行しても、ポリシーのインストールが失敗する場合は、シスコのテクニカルサポート担当者にお問い合わせください。

Error Message %LICMGR-3-LOG\_SMART\_LIC\_COMM\_RESTORED: Communications with the [chars] restored. [chars] - depends on the transport type - Cisco Smart Software Manager (CSSM) - Cisco Smart License utility (CSLU) Smart Agent communication with either the Cisco Smart Software Manager (CSSM) or the Cisco Smart License utility (CSLU) has been restored. No action required.

説明: CSSM または CSLU との製品インスタンス通信が復元されます。

**推奨するアクション**:アクションは必要ありません。

------

Error Message %LICMGR-3-LOG\_SMART\_LIC\_POLICY\_REMOVED: The licensing policy has been removed.

説明:以前にインストールされたライセンスポリシーが削除されました。Cisco default ポリシー が自動的に有効になります。これにより、スマートライセンシングの動作が変更される可能性 があります。

失敗の理由として次が考えられます。

特権 EXEC モードで license smart factory reset コマンドを入力すると、ポリシーを含むすべて のライセンス情報が削除されます。

## 推奨するアクション:

ポリシーが意図的に削除された場合、それ以上のアクションは不要です。

ポリシーが誤って削除された場合は、ポリシーを再適用できます。実装したトポロジに応じ て、該当するメソッドに従ってポリシーを取得します。

CSSM に直接接続:

show license status を入力し、[Trust Code Installed:] フィールドを確認します。信頼が確 立されると、CSSMは再度ポリシーを自動的に返します。ポリシーは、対応するバーチャ ルアカウントのすべての製品インスタンスに自動的に再インストールされます。

信頼が確立されていない場合は、次のタスクを実行します。CSSMからの信頼コード用新 規トークンの生成および信頼コードのインストールこれらのタスクを完了すると、CSSM は再度ポリシーを自動的に返します。その後、バーチャルアカウントのすべての製品イン スタンスにポリシーが自動的にインストールされます。

- CSLU を介して CSSM に接続:
  - ・製品インスタンス開始型通信の場合は、特権 EXEC モードで license smart sync コマンドを入力します。同期要求により、CSLU は欠落している情報(ポリシーまたは承認コード)を製品インスタンスにプッシュします。
- CSLUは CSSM から切断:
  - ・製品インスタンス開始型通信の場合は、特権 EXEC モードで license smart sync コマンドを入力します。同期要求により、CSLU は欠落している情報(ポリシーまたは承認コード)を製品インスタンスにプッシュします。次に、次のタスクを指定された順序で完了します。Ciscoのすべてをダウンロード(CSLU インターフェイス)>使用状況データを CSSM にアップロードして ACK をダウンロード > Cisco からアップロード(CSLU インターフェイス)。
- ・CSSM への接続なし、CSLU なし

完全に外部との接続性がないネットワークにいる場合は、インターネットとCSSMに接続 できるワークステーションから次のタスクを実行します。CSSMからのポリシーファイル のダウンロード

次に、製品インスタンスで次のタスクを実行します。製品インスタンスへのファイルのインストール

------

Error Message %LICMGR-3-LOG\_SMART\_LIC\_TRUST\_CODE\_INSTALL\_FAILED: The install of a new licensing trust code has failed on [chars]: [chars].

説明:信頼コードのインストールに失敗しました。最初の[chars]は、信頼コードのインストールが試行された UDIです。2番目の[chars]は、エラーの詳細を示すエラー文字列です。

失敗の理由として次が考えられます。

- 信頼コードがすでにインストールされています。信頼コードは製品インスタンスの UDI にノードロックされています。UDIがすでに登録されている場合に別のUDIをインストー ルしようとすると、インストールは失敗します。
- スマートアカウントとバーチャルアカウントの不一致:これは、(トークンIDが生成された)スマートアカウントまたはバーチャルアカウントに、信頼コードをインストールした製品インスタンスが含まれていないことを意味します。CSSMで生成されたトークンは、スマートアカウントまたはバーチャルアカウントレベル、で適用され、そのアカウントのすべての製品インスタンスにのみ適用されます。
- •署名の不一致:これは、システムクロックが正確でないことを意味します。
- タイムスタンプの不一致:このことは、タイム製品インスタンスの時刻がCSSMと同期していないため、インストールが失敗する可能性があることを示します。

# 推奨処置:

- 信頼コードはすでにインストールされています。製品インスタンスに信頼コードがすでに 存在する状況で信頼コードをインストールする場合は、特権 EXEC モードで license smart trust idtoken id\_token\_value {local|all}[force] コマンドを再設定します。再設定の際、force キーワードを必ず含めてください。force キーワードを入力すると、CSSM に送信される メッセージに強制フラグが設定され、すでに存在する場合でも新しい信頼コードが作成さ れます。
- スマートアカウント-仮想アカウントの不一致: https://software.cisco.com で CSSM Web UI にログインし、[スマート ソフトウェア ライセンシング (Smart Software Licensing)]>
   [インベントリ (Inventory)]>[製品インスタンス (Product Instances)]をクリックします。
- トークンを生成する製品インスタンスが、選択したバーチャルアカウントにリストされているかどうかを確認します。リストされている場合は、次のステップに進みます。リストされていない場合は、正しいスマートアカウントとバーチャルアカウントを確認して選

択します。その後、次のタスクを再度実行します。CSSMからの信頼コード用新規トークンの生成および信頼コードのインストール

タイムスタンプと署名の不一致: グローバル設定モードで、ntp server コマンドを構成します。次に例を示します。

Device(config) # ntp server 198.51.100.100 version 2 prefer

Error Message %LICMGR-4-LOG\_SMART\_LIC\_REPORTING\_NOT\_SUPPORTED: The CSSM OnPrem that this product instance is connected to is down rev and does not support the enhanced policy and usage reporting mode.

**説明**: Cisco Smart Software Manager オンプレミス(旧称 Cisco Smart Software Manager サテライト)は、SLP環境ではサポートされていません。製品インスタンスは次のように動作します。

- 登録の更新と承認の更新の送信を停止します。
- ・使用状況の記録を開始し、RUM レポートをローカルに保存します。

**推奨処置**:代わりに、サポートされているトポロジを参照し、いずれかを実装します。サポートされるトポロジを参照してください。

------

Error Message %LICMGR-6-LOG\_SMART\_LIC\_POLICY\_INSTALL\_SUCCESS: A new licensing policy was successfully installed.

説明:次の方法でポリシーがインストールされました。

ACK 応答の一部として

**推奨するアクション**: アクションは必要ありません。適用されているポリシー(使用中のポリ シー)とそのレポート要件を確認するには、特権 EXEC モードで show license all コマンドを入 力します。

------

Error Message %LICMGR-6-LOG\_SMART\_LIC\_AUTHORIZATION\_INSTALL\_SUCCESS: A new licensing authorization code was successfully installed on: [chars].

このメッセージは、Cisco Nexus スイッチには該当しません。これらの製品インスタンスには 輸出規制ライセンスや適用ライセンスがないためです。 Error Message %LICMGR-6-LOG\_SMART\_LIC\_AUTHORIZATION\_REMOVED: A licensing authorization code has been removed from [chars]

説明: [chars]は、承認コードがインストールされたUDIです。承認コードが削除されました。 これにより、製品インスタンスからライセンスが削除され、スマートライセンシングとライセ ンスを使用する機能の動作が変更される可能性があります。

**推奨するアクション**:アクションは必要ありません。ライセンスの現在の状態を確認するに は、特権 EXEC モードで show license all コマンドを入力します。

------

Error Message %LICMGR-6-LOG\_SMART\_LIC\_REPORTING\_REQUIRED: A Usage report acknowledgement will be required in [dec] days.

説明:これは、シスコへの RUM レポートが必要であることを意味するアラートです。[dec] は、このレポート要件を満たすために残された時間(日数)です。

推奨するアクション:要求された時間内に RUM レポートが送信されるようにします。

- 製品インスタンスがCSSMまたはCSLUに直接接続され、通信を開始し製品インスタンスでこのステップを完了するよう製品インスタンスが設定されている場合、製品インスタンスはスケジュールされた時間に使用状況情報を自動的に送信します。
- 技術的な問題により、スケジュールされた時間に送信されない場合は、特権 EXECモードでlicense smart sync コマンドを実行できます。シンタックスの詳細については、コマンドリファレンスで license smart(特権 EXEC) コマンドを参照してください。
- ・製品インスタンスが CSLU に接続されているが、CSLU が CSSM から切断されている場合 は、次のタスクを実行します。Ciscoのすべてをダウンロード(CSLUインターフェイス)、 CSSM への使用状況データのアップロードとACK のダウンロード、および Cisco からの アップロード (CSLU インターフェイス)。
- ・製品インスタンスが CSSM から切断され、CSLU も使用していない場合は、特権 EXEC モードで license smart save usage コマンドを入力して、必要な使用状況情報をファイルに 保存します。次に、CSSMに接続できるワークステーションから、次のタスクを実行しま す。使用状況データの CSSM へのアップロード と ACK のダウンロード>製品インスタ ンスのファイルのインストール。

Error Message %LICMGR-6-LOG\_SMART\_LIC\_TRUST\_CODE\_INSTALL\_SUCCESS: A new licensing trust code was successfully installed on [chars].

説明: [chars] は、信頼コードが正常にインストールされた UDI です。

**推奨するアクション**: アクションは必要ありません。信頼コードがインストールされているこ とを確認するには、特権 EXEC モードで show license status コマンドを入力します。出力のヘッ ダー **Trust Code Installed:** で更新されたタイムスタンプを探します。 ------

システムメッセージ

I

翻訳について

このドキュメントは、米国シスコ発行ドキュメントの参考和訳です。リンク情報につきましては 、日本語版掲載時点で、英語版にアップデートがあり、リンク先のページが移動/変更されている 場合がありますことをご了承ください。あくまでも参考和訳となりますので、正式な内容につい ては米国サイトのドキュメントを参照ください。